## Entrée des résultats

Gérant d'équipe aide-mémoire

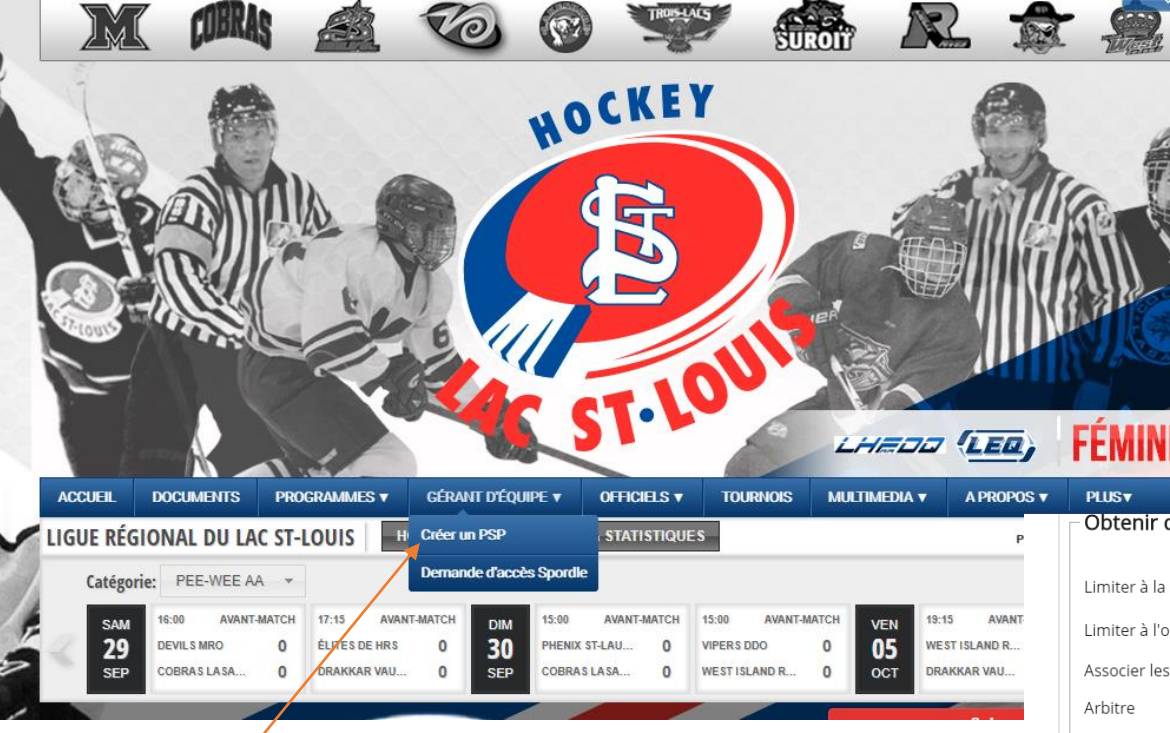

7- Lorsque votre accès sera confirmé par le gestionnaire de la ligue, vous serez en mesure d'entrer les résultats de votre équipe.

- 1- Allez sur la page web Hockeylsl.ca
- 2- Créez-vous un compte PSP (si ce n'est pas déjà fait)
- 3- Demandez un accès Spordle (si ce n'est pas déjà fait)
- 4- Limiter à la région Lac St-Louis
- 5- Limiter à votre organisme (AHM)

6- Cliquer sur le rôle Gérant et cliquer sur sélectionner.

| Limiter à la région               |                   |
|-----------------------------------|-------------------|
|                                   |                   |
| Limiter à l'organisation          | 5 AHM BEAUHARNOIS |
| Associer les droits au(x) rôle(s) |                   |
| Arbitre                           |                   |
| Arbitre en chef - secteur         |                   |
| Arbitre en chef régional          |                   |
| Arbitre provincial                |                   |
| Assignateur                       |                   |
| Assignateur - Richelieu           |                   |
| Consultation                      |                   |
| Consultation équipe               |                   |
| Entraineur                        |                   |
| Formateur                         |                   |
| Gérant                            | 6 .               |
| Gérant - André-<br>Laurendeau     |                   |
| Gérant - Ligue                    |                   |
| Gérant - Région                   |                   |
| Gérant - RSEQ                     | 0                 |
| Gérant en chef - Ligues           | 0                 |
| Inscription en Ligne              |                   |
| Juge de lignes                    |                   |

## Entrée des résultats

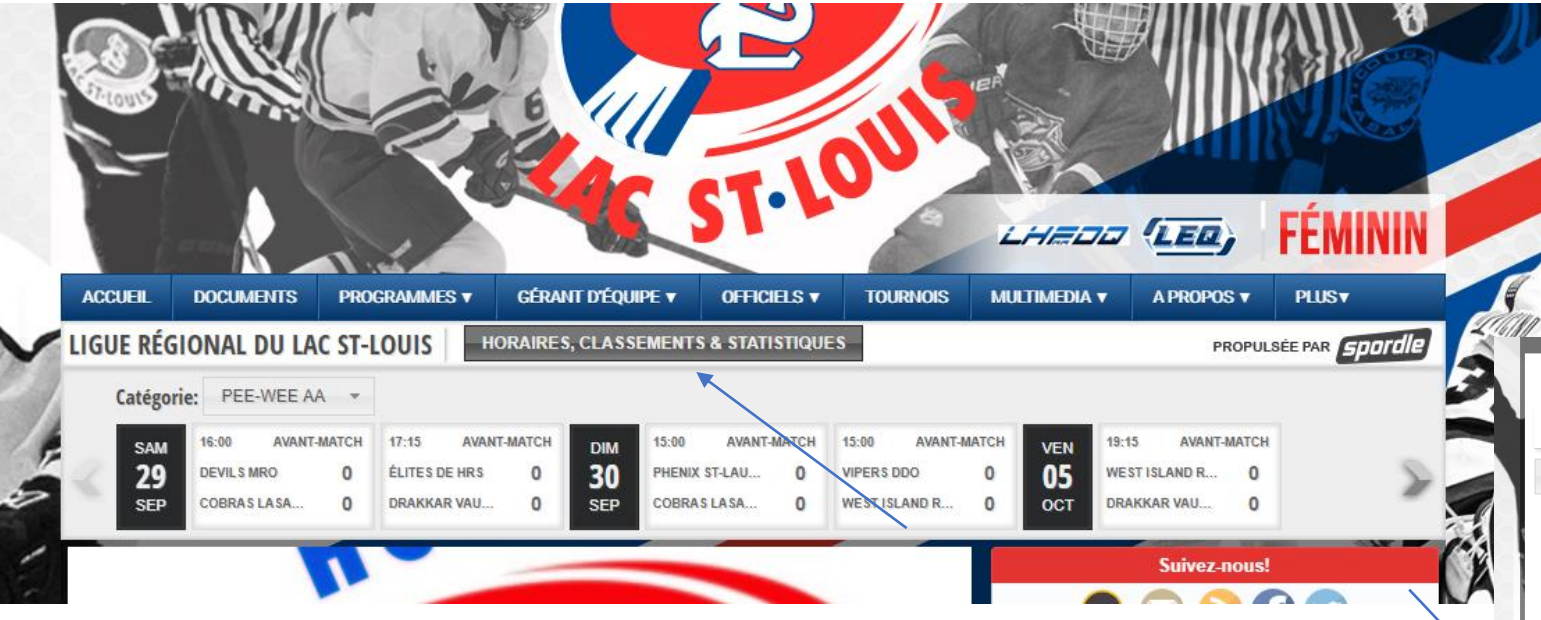

1- Rendez-vous sur la page web Hockeylsl.ca

2- Cliquer sur Horaires, classements et Statistiques

3- Cliquer sur l'horaire de votre division.

| Préparatoires Saison Régulière Tournoi Hors-Concours Showe           | ase Séries Régionaux    |
|----------------------------------------------------------------------|-------------------------|
| Horaire Complet Horaire Par Équipe                                   | SAMEDI 29 SEPT. 19      |
| PEE-WEE                                                              | Min Armada              |
| PEE-WEE AA<br>HORAIRE   CLASSEMENT   CLASSEMENT AVANCÉ   SUSPENSIONS | NATE CONTAN             |
| BANTAM                                                               | THÉMATIQUE<br>BASEBALL  |
| BANTAM AA<br>HORAIRE   CLASSEMENT   CLASSEMENT AVANCÉ   SUSPENSIONS  | UNIFORMES UNIQUES À VOI |
| BANTAM BB<br>HORAIRE   CLASSEMENT   CLASSEMENT AVANCÉ   SUSPENSIONS  |                         |
| MIDGET                                                               |                         |
| MIDGET AA<br>HORAIRE   CLASSEMENT   CLASSEMENT AVANCÉ   SUSPENSIONS  |                         |
| MIDGET BB                                                            |                         |

| 4- Cliquer sur administrer.                        |     |                                           |                             |             |            |                                             | Lièns vers la gestion de match   Gestion de match rapide   Gestion de match rapide   5- Cliquer sur gestion de match rapide. |                                              |   |          |                       |
|----------------------------------------------------|-----|-------------------------------------------|-----------------------------|-------------|------------|---------------------------------------------|----------------------------------------------------------------------------------------------------|----------------------------------------------|---|----------|-----------------------|
| MITSUBISHI AIRCRAFT EMBAUCHEI APPRENEZ EN PLUS ICI |     |                                           |                             |             |            |                                             | Rechercher un autre match par numéro                                                                                         | Organisation: Ligue Régional du Lac St-Louis |   |          | Recherche             |
| Samedi Le 28 Septembre 2019                        |     |                                           |                             |             |            |                                             | Gestion de match rapide #3000                                                                                                |                                              |   |          |                       |
| # He                                               | ure | Équipes F                                 | Pointage Endroit            | Etat / Type | Catégorie  | Liens / Commentaires                        | Visiteur                                                                                                    | Local                                        |   | 1        | Infos match           |
| 2000 12                                            | :00 | ÉLITES DE HRS<br>CYCLONES LASALLE         | ♥ Montréal, Jacques-Lemaire |             | PEE-WEE AA | Feuille de match  Sommaire  Administrer     |                                                                                                    |                                              |   | -        |                       |
| 2001 13                                            | :00 | COUGARS CHÂTEAUGUAY<br>PANTHERS LAKESHORE | <b>9</b> Kirkland           |             | PEE-WEE AA | E Feuille de match E Sommaire Administrer   | WEST ISLAND ROYALS                                                                                                    |                                              |   |          |                       |
| 2002 17                                            | :00 | DRAKKAR VAUDREUIL-DORIOI<br>DEVILS MRO    | • Montréal, Outremont       |             | PEE-WEE AA | 🖹 Feuille de match 🖹 Sommaire 🗴 Administrer | Buts:                                                                                                    | Buts:                                        |   |          | Type de fin de match: |
|                                                    |     |                                           |                             |             |            |                                             | 0 v<br>Minutes de pénalité:                                                                                                  | 0<br>Minutes de pénalité:                    | * | Régulier |                       |
|                                                    |     |                                           |                             |             |            |                                             | 1                                                                                                    | 2                                            | * |          |                       |
|                                                    |     |                                           |                             |             |            |                                             | Points franc jeu:                                                                                                    | Points franc jeu:                            |   |          |                       |
|                                                    |     |                                           |                             |             |            |                                             | 1                                                                                                    | 1                                            |   |          |                       |

6- Entrer le pointage des deux équipes.7- Entrer les minutes de punition aux deux équipes.

Sauvegarder

8- Cliquer sur Sauvegarder.